## 4 - SUBMODALIDADE: CONVÊNIO NÃO ESPECÍFICO

<sup>1</sup> para os convênios que não se enquadram nas submodalidades acima listadas;
 <sup>2</sup> Observando que está submodalidade passará pela Assessoria Reitoria antes da análise de mérito da unidade".

 Sistemas USP com senha única - selecionar Convênios – Sistema de Convênios USP, conforme TELA 1 abaixo;

| ← → ♂ uspdigital.usp.br/wsusuario/ind                             | ex.jsp                                               |                     |           |                                                      | @ ☆     | ± 👄 :    |
|-------------------------------------------------------------------|------------------------------------------------------|---------------------|-----------|------------------------------------------------------|---------|----------|
| Universidade<br>Brasil                                            | de São Paulo                                         | ELA 1               |           | Conheça o novo Portal de Serviços                    | Computa | icionais |
|                                                                   |                                                      |                     |           |                                                      |         |          |
| Sistemas USP                                                      |                                                      |                     |           |                                                      |         |          |
|                                                                   |                                                      |                     |           |                                                      |         |          |
| Angela Cristina dos Santos (2425536)   Alterar Sen                | ha   Alterar Email   Alterar Dados de Contato   Gere | nciar Sessão   Sair |           |                                                      |         |          |
| Sistemas Corporativos                                             |                                                      |                     |           |                                                      |         |          |
| • Apolo - Sistema de Cultura e Extensão Universi                  | tária                                                |                     |           |                                                      |         |          |
| Boportuni - Sistema de Banco de Oportunidade                      |                                                      |                     |           |                                                      |         |          |
| <ul> <li>Convênios - Sistemas de Convênios USP</li> </ul>         | < <b></b>                                            |                     |           |                                                      |         |          |
| Frota - Sistema de Controle da Frota de Veículo                   | s da USP                                             |                     |           |                                                      |         |          |
| <ul> <li>JúpiterWeb - Sistema de Gestão Acadêmica da</li> </ul>   | Pró-Reitoria de Graduação                            |                     |           |                                                      |         |          |
| <ul> <li>Lista Telefônica - Lista telefônica da USP</li> </ul>    |                                                      |                     |           |                                                      |         |          |
| <ul> <li>MarteWeb - Administração de Recursos Human</li> </ul>    | os - Visão web                                       |                     |           |                                                      |         |          |
| <ul> <li>MercúrioWeb - Finanças, Compras, Materiais, I</li> </ul> | Diárias                                              |                     |           |                                                      |         |          |
| <ul> <li>Proteos - Protocolo Automatizado</li> </ul>              |                                                      |                     |           |                                                      |         |          |
| Repositório - Armazenamento de dados científ                      | icos                                                 |                     |           |                                                      |         |          |
| Rucard - Sistema de Controle de créditos nos R                    | estaurantes da USP                                   |                     |           |                                                      |         |          |
| <ul> <li>Sesmt - Sistema de Engenharia de Segurança e</li> </ul>  | Medicina do Trabalho                                 |                     |           |                                                      |         |          |
| Sistema Administrativo - Sistema Administrati                     | tivo                                                 |                     |           |                                                      |         |          |
| Zeus - Controle de Documentos (Portarias)                         |                                                      |                     |           |                                                      |         |          |
| Sistemas de Responsabilidade das Unidades                         | / Órgãos / Setores                                   |                     |           |                                                      |         |          |
| • ifPonto (STOU) - Sistema Gerenciamento de P                     | onto Eletrônico                                      |                     |           |                                                      |         |          |
| Graduação                                                         | Pós-Graduação                                        | Cultura e           | Extensão  | Pesquisa                                             |         |          |
| JúpiterWeb                                                        | Janus                                                | Apolo               |           | Atena                                                |         |          |
| Disciplinas                                                       | <ul> <li>weR_USP-PosGrad</li> </ul>                  | Aprender            | n         | Curriculo Lattes                                     |         |          |
| Turmas                                                            | Disciplinas Oferecidas                               | Fomento             |           | Grupos de Pesquisa                                   |         |          |
| <ul> <li>Processo Seletivo Estágio</li> </ul>                     | Catálogo de Disciplinas                              | NACEs               |           | <ul> <li>Gestão da Informação de Projetos</li> </ul> |         |          |
| Alumni USP (Ex-Alunos)                                            | Orientadores                                         | Editais             |           | <ul> <li>weR_USP</li> </ul>                          |         |          |
| e-Disciplinas                                                     | <ul> <li>Alumni USP (Ex-Alunos)</li> </ul>           | Cursos C            | ferecidos | Centrais Multiusuários                               |         |          |
|                                                                   | e-Disciplinas                                        | Inscriçõe           | s Online  |                                                      |         |          |

- 2. Selecionar no menu à esquerda Convênios Busca / Cadastro, abrirá a TELA 2 abaixo;
- 3. Selecionar a ABA CADASTRO;

| ISP                                                                       | Universidade de São Paulo<br>Brasil                                                                                                    | 2           |
|---------------------------------------------------------------------------|----------------------------------------------------------------------------------------------------|-------------|
| Acesso Público<br>Sistemas USP                                            | Convênios > Buscar/Cadastro<br>Buscar/Cadastro Simulação do Plano de Aplicação                                                                                                    |             |
| Relatórios i<br>Histórico do Portal<br>Normas                             | P <sup>™</sup><br><b>Buscar Resultados Cadastro</b><br>Nº convênio:<br>□ 0                                                                                                    |             |
| Acesso Restrito<br>Página Inicial<br>Mapa do Site                         | Nº processo:       Ø         Nº externo:       Ø         Área predominante:       ··· Selecione ···         Submodalidade:       ··· Selecione uma Área acima ···         Unida de:       ··· Selecione | <b>&gt;</b> |
| Convênios<br>Aprovação<br>Relatórios<br>Gestão do Sistema<br>Fale Conosco | Buscar/Cadastro                                                                                                    |             |

### 4 - SUBMODALIDADE: CONVÊNIO NÃO ESPECÍFICO

- 4. Abrirá a TELA 3 abaixo, selecionar a Área predominante Graduação;
- 5. Selecionar a Submodalidade, Convênios Não Específico;

|                                                     |                                                             | TELV 3 |
|-----------------------------------------------------|-------------------------------------------------------------|--------|
| dentificação                                        |                                                             | ILLA J |
| )s campos marcados com "*" :                        | ão de preenchimento obrigatório.                            |        |
| Área predominante*:                                 | Graduação                                                   | 0      |
| Submodalidade*:                                     | Convênios e ajustes com objeto preponderante de Graduação   | 0      |
|                                                     | Selecione                                                   |        |
| Unidade USP:                                        | Acordo de Cooperação Nacional e Internacional               |        |
|                                                     | Convênios 'Mão Dupla' - Bilateral - Estágio - Duplo-Diploma |        |
| Instituição parceira:                               | Convênios e ajustes com objeto preponderante de Graduação   |        |
| Este convênio implicará no                          | Duplo diploma de graduação                                  |        |
| repasse de recursos<br>financeiros de uma partícine | Estágio (Parceiro Concedente)                               |        |
| à outra?*                                           | Estágio (Parceiro Pessoa Física)                            |        |
| Valor total:                                        | Estágio (USP Concedente)                                    |        |
| Inserir cláusulas de sigilo no                      | Estágio de Estudante Graduação com Agente de Integração     |        |
| instrumento?*                                       | Protocolo de Intenções e outros como cartas, adesões etc    |        |
| Propriedade intelectual:                            | Termo de encerramento                                       |        |
| Assinatura do Reitor*:                              | Termo aditivo de estágio                                    |        |
| Tempo de Vigência*:                                 | Termo aditivo                                               |        |
|                                                     | Convônio Não Específico                                     |        |

Créditos | Fale conosco © 1999 - 2024 - Superintendência de Tecnologia da Informação/USP

Ao selecionar Convênio Não Específico aparecerá a observação abaixo;

| ordenador: Digite o Nº USP, parte do                                                           | nome ou CPF             |                                                                                                    |                      |
|------------------------------------------------------------------------------------------------|-------------------------|----------------------------------------------------------------------------------------------------|----------------------|
| Identificação                                                                                  |                         |                                                                                                    |                      |
| Os campos marcados com "*" s                                                                   | ão de preenchimento     | obrigatório.                                                                                                    |                      |
| Área predominante*:                                                                            | Graduação               |                                                                                                    | ~ ?                  |
| Submodalidade*:                                                                                | Convênio Não Específico |                                                                                                    | ✓ ⑦                  |
| Unidade USP:                                                                                   | + Adicionar Unidade     | Aviso                                                                                                    | ×                    |
| Instituição parceira:                                                                          | + Adicionar Parceiro    | Submodalidade para convênio que r<br>enquadra nas submodalidades dispo<br>endución de fuerta de submodalidades dispo | não se<br>oníveis de |
| Este convênio implicará no<br>repasse de recursos<br>financeiros de uma partícipe<br>à outra?* | Sim O Não O             | cada area, observando que sera redirec<br>DCONV para análise antes de se iniciar<br>tramitação                       | a                    |
| Valor total:                                                                                   | Selecione 🗸             |                                                                                                    | Fechar               |
| Inserir cláusulas de sigilo no<br>instrumento?* <sup>9</sup>                                   | Sim O Não O 🕐           |                                                                                                    |                      |
| Propriedade intelectual:                                                                       | Sim 🔿 Não 🔿 🕐           |                                                                                                    |                      |
| Assinatura do Reitor*:                                                                         | Sim 🔾 Não 📿 🕐           |                                                                                                    |                      |
|                                                                                                |                         |                                                                                                    |                      |

- 6. Incluir Unidade USP;
- 7. Incluir Instituição Parceira;
- Informar: Este convênio implicará no repasse de recursos financeiros de uma participe à outra? \* selecionar SIM ou NÃO;
- 9. Informar: Convênio envolve EMBRAPII FINEP ou SERRAPILHEIRA? \* selecionar SIM ou NÃO;

### 4 - SUBMODALIDADE: CONVÊNIO NÃO ESPECÍFICO

- 10. Informar: A gestão administrativa e financeira dos recursos necessários à execução do presente contrato será realizada pela\*: selecionar USP ou Fundação;
- 11. Incluir a Fundação de Apoio se for selecionada FUNDAÇÃO no item 7;
- 12. Informar: Valor Total: selecionar a Moeda e informar o Valor;
- 13. Selecionar Inserir "Cláusula de sigilo no Instrumento": SIM ou NÃO;
- 14. Selecionar **"Propriedade Intelectual"**: SIM ou NÃO, se for selecionado sim irá habilitar a ABA Propriedade Intelectual;
- 15. Selecionar "Assinatura do Reitor": SIM ou NÃO:

"Este item é para direcionar o documento à COP e Assessoria, se for solicitado pelo parceiro a assinatura do Reitor e não se enquadra nas situações automáticas quando o valor é superior ao estipulado pelo TCESP, quando há pedido de isenção ou convalidação, que o sistema envia para estas instâncias automaticamente, COP e Assessoria";

- 16. Informar Tempo de Vigência, podendo ser em "dias, meses ou anos";
- 17. Informar o nº USP do **Coordenador**/Docente e **salva** o documento, quando irá gerar o número do convênio no sistema;

| Nº externo: 1234/55<br>coordenador: 2425536 - Angela Cristin<br>lastrado por: 2425536 - Angela Cristin<br>Situação: Convênio Vigente                                                                                                    | B C<br>B C<br>a dos Santos<br>a dos Santos                                                                |                                      |                         |                            | TEL                     | A 4                |
|----------------------------------------------------------------------------------------------------|----------------------------------------------------------------------------------------------------|--------------------------------------|-------------------------|----------------------------|-------------------------|--------------------|
| Identificação Título Objeto                                                                                                    | Objetivo/Justificativa                                                                                    | Coordenação e Equipe Técnica         | Etapas e Fases          | Resultados Esperados       | Propriedade Intelectual | Plano de Aplicação |
| Os campos marcados com "*" são de                                                                                                    | e preenchimento obrigató                                                                                  | rio.                                 |                         |                            |                         |                    |
| 🗅 Novo termo aditivo 📄 Termo                                                                                                    | o de encerramento                                                                                         |                                      |                         |                            |                         |                    |
| Área predominante*: Gradu<br>Submodalidade*: Convé                                                                                                    | Jação<br>Anio Não Específico                                                                              | \<br>\<br>\                          | / 0<br>/ 0              |                            |                         |                    |
| Unidade USP:                                                                                                    | scola Politécnica / Setor: Er<br>Adicionar Unidade                                                        | igenharia de Energia e Automação Elé | étricas / Diretor: Reir | naldo Giudici              |                         | Û                  |
| Instituição parceira:                                                                                                    | 8 - Embrapa - Centro de Pe<br>Adicionar Parceiro 🔞                                                        | squisa Agropecuária do Trópico Semi  | - Árido - Cpatsa / 00   | 0.348.003/0041-08 - Brasil |                         | 1 🕯 🕯              |
| Este convênio implicará no<br>repasse de recursos<br>financeiros de uma partícipe <sup>Sim</sup>                                                                                                    | ) <sub>Não</sub> 🖲                                                                                        |                                      |                         |                            |                         |                    |
| à outra?*                                                                                                    | ecione ¥ 0.00                                                                                             |                                      |                         |                            |                         |                    |
| à outra?*<br>Valor total: Sel<br>Inserir cláusulas de sigilo no                                                                                                    |                                                                                                    |                                      |                         |                            |                         |                    |
| à outra?*<br>Valor total:                                                                                                    | Não (?)                                                                                                   |                                      |                         |                            |                         |                    |
| à outra?*<br>Valor total: Sei<br>Inserir cláusulas de sigilo no<br>instrumento?* Sim<br>Propriedade intelectual: Sim<br>Assinatura do Reitor*: Sim (                                                                                            |                                                                                                    |                                      |                         |                            |                         |                    |
| à outra?*<br>Valor total: [sek<br>Inserir cláusulas de sigilo r total: [sek<br>instrumento?* Sim<br>Propriedade intelectual: sim<br>Assinatura do Reitor*: sim<br>Tempo de Vigência*: [2                                                        | Não ○ ⑦<br>Não ○ ⑦<br>Não ○ ⑦<br>Não ◎ ⑦                                                                  | 70                                   |                         |                            |                         |                    |
| à outra?*<br>Valor total: [sek<br>Inserir cláusulas de sigilo r<br>instrumento?* Sim (<br>Propriedade intelectual: sim (<br>Assinatura do Reitor*: sim (<br>Tempo de Vigência*: [<br>Data da assinatura: 01/08                                  | Não ⑦     Não ⑦     Não ⑦     Não ⑦     Não ⑦     Anos ヽ                                                  | ]0                                   |                         |                            |                         |                    |
| à outra?*<br>Valor total: [sek<br>Inserir cláusulas de sigilo sim @<br>Propriedade intelectual: sim @<br>Assinatura do Reitor*: sim (<br>Tempo de Vigência*: [2<br>Data da assinatura: 01/08<br>Data de publicação: 01/08<br>Vigência de: 31/07 | Não (?)     Não (?)     Não (?)     Não (?)     Não (?)     Não (?)     Não (?)     10224 //2024 //2026 0 | <br>]0                               |                         |                            |                         |                    |

18. No link ao final da tela da ABA de Identificação: <u>Minuta e documentos necessários para tramitação e assinatura do convênio</u>, tela abaixo, a unidade irá inserir os documento para a instrução do convênio, gerar a Minuta Padrão/Editável conforme tela abaixo OU inserir o Upload de Arquivo – Especificação do arquivo: Minuta para aprovação se for versão do parceiro para a versão em Português e para outras línguas - Especificação do arquivo: Minuta em Outras Línguas;

### 4 - SUBMODALIDADE: CONVÊNIO NÃO ESPECÍFICO

19. Na tela abaixo DOCUMENTOS, instruir com as habilitações Jurídicas dos parceiros e Aprovações da Unidade;

| Documento                                                      | Validade até | Informação Adicional    | Adicionado em    |              |
|----------------------------------------------------------------|--------------|-------------------------|------------------|--------------|
| BAprovações Unidades                                           |              |                         |                  |              |
| MODELO PARA TESTE DE CADASTRO.pdf                              |              | teste aprovação unidade | 04/10/2024 14:32 | 1 D B        |
| BCiência e De Acordo do Diretor                                |              |                         |                  |              |
| MODELO PARA TESTE DE CADASTRO.pdf                              |              | De acordo do Diretor    | 04/10/2024 14:31 | <b>2</b> 2 0 |
| ∃Minuta para Aprovação                                         |              |                         |                  |              |
| MODELO PARA TESTE DE CADASTRO.pdf                              |              | TESTE CADASTRO          | 04/10/2024 14:31 | 土 四 自        |
| 🛨 Upload de Arquivo 👎 Minuta Padrão) 🗭 Observações/Comentários |              |                         |                  |              |
| Gerar nova minuta padrão                                       |              |                         |                  |              |
| Tempo de Vigência*: 3 anos V                                   |              |                         |                  |              |
| B Limnar D Salvar 4 Enviar                                     |              |                         |                  |              |

Nesta submodalidade a minuta do parceiro, inserir em "Minuta e Documentos necessários ..." – TELA 5 abaixo - Especificação do arquivo: Minuta para aprovação, para a versão em português e Minuta em outros idiomas, para versões em outros idiomas;

| externo:<br>rdenador: | fore decompostes a costidão                              | IELA 5                                                                                                    |                         |         |         |
|-----------------------|----------------------------------------------------------|----------------------------------------------------------------------------------------------------|-------------------------|---------|---------|
| trado por:            | isso juntamente com a data o                             | de validade e não será necessário mais anexar a certidão.                                                                                                    | a                       |         |         |
| ntificação            | Somente documentos que nã<br>Fundação (se houver Fundaçã | io são possíveis de serem consultados como por exemplo: "Contrato Social da instituição parceira e/ou Estatuto c<br>ão)" é que deverá anexar o documento correspondente.          |                         |         |         |
|                       | Atenção: Somente arquivos                                | do tipo PDF (extensão .pdf) de no máximo de 500 kb.                                                                                                    |                         |         |         |
| campos ma             |                                                          |                                                                                                    |                         |         |         |
| 111                   | Os campos marcados com                                   | "*" são de preenchimento obrigatório.                                                                                                    |                         |         |         |
| 1.1.1.                | > Especificação do                                       | Lu Salaciona                                                                                                    |                         |         |         |
| 1                     | arquivo*:                                                | Selecione                                                                                                    |                         |         |         |
| HOLINOS               | Arquivo-:                                                | Contrato Social da instituição parceira e/ou Estatuto da Fundação (se houver Fundação)<br>Documento que comprove poder de representação do responsável pela assinatura            |                         |         |         |
|                       | URL:                                                     | Comprovante de Inscrição e de Situação Cadastral (CNPJ)                                                                                                    |                         |         | - 4     |
| umentos               | validade do documento:                                   | Certidão Conjunta Negativa de Debitos Relativos aos Tributos Federais e a Divida Ativa da União<br>Certificado de Regularidade Cadastral de Entidades - CRCE (se houver Fundação) |                         |         |         |
| +++                   |                                                          | Instrumento de convênio assinado<br>CADIN Estadual                                                                                                    | Adicional Adicionado om |         |         |
| omprovant             | Toformania adialanali                                    | Termo de Compromisso de Estágio                                                                                                    | Adicional               |         | 1.5     |
| ////                  | informação adicional:                                    | Justificativa do Coordenador / Unidade<br>Certificado de Regularidade do FGTS - CRF                                                                                               | 01/07/2024 16:56        | * 0 9   | 1.15/13 |
| ontrato Soc           |                                                          | Certidão negativa de débitos trabalhistas (TST)                                                                                                    |                         |         |         |
| 1111                  |                                                          | Aprovações Unidades                                                                                                    | 01/07/2024 16:59        | * B R   |         |
| 1110                  |                                                          | GRS - "Solicitações de Reanálise e Ajustes" solicitados pela unidade<br>Minutas em Outras Líneuas                                                                                 | 01/07/2024 16:57        | ± B 8   |         |
| ocumento              |                                                          | Minuta para Aprovação                                                                                                    |                         |         |         |
| Portaria n            |                                                          | Distincativa onidade quanto ao cancetamento do convenio do Adrivo                                                                                                    | 01/07/2024 17:00        | 1 2 0 0 |         |
| linuta Editá.         |                                                          |                                                                                                    |                         |         | 1.100   |
|                       | Minuta                                                   | editável gerada pelo sistema Português                                                                                                    | 01/07/2024 16:55        | 1 1 8 / |         |
| Upload de /           | Arquivo 🕂 Minuta Padrão                                  | 🕼 Observações/Comentários                                                                                                    |                         |         |         |
|                       |                                                          |                                                                                                    |                         |         |         |

21. Após salvar o sistema irá gerar o número do convênio, no lado direito do registro do nome do parceiro, informar o nome do representante legal do parceiro, cargo e outros dados, em **TELA 6** abaixo;

| 38<br>0204.10.8                      | Or campar marcador con "#" cito do propublima | nto obsigatório       |                 |             |
|--------------------------------------|-----------------------------------------------|-----------------------|-----------------|-------------|
|                                      | os campos marcados com · são de preencimien   | ite obligatorio.      |                 |             |
| 50 - Mayra Elena Ortiz D'Avila Assun | Nome*: Renato Decisioned                      |                       |                 |             |
| 02 - Roberta Viana Ribeiro           | Cargo: Diretor Geral                          |                       |                 |             |
|                                      | Representante Legal*: Sim 🔍 Não 🔾 🚱           |                       |                 |             |
| ulo Termo de Adesão/Compr            | on E-Mail:                                    | 1                     |                 |             |
|                                      |                                               |                       | IELA O          |             |
| s com sao de preenchimento           | CEP                                           |                       |                 |             |
|                                      | Endereco:                                     | 1                     |                 |             |
|                                      | Número:                                       |                       |                 |             |
| minante*: Graduação                  | Complemento:                                  |                       |                 |             |
| dalidade*: Estado (USP Concedento)   | Bairro:                                       |                       |                 |             |
|                                      | Localidade: ··· Selecione ··· V Dis           | zite o nome da Cidade |                 |             |
| 10 - Faculdade de Med                | lic                                           |                       |                 |             |
| + Adicionar Unidade                  | 8                                             |                       |                 |             |
| 126505 - Instituto Fed               | len                                           |                       |                 |             |
| Parceiro:                            |                                               |                       | Salvar 🥥 Fechar |             |
| Responsavels                         |                                               |                       |                 |             |
| gidos pelo<br>convênio:              | Nome                                          | Representante Legal   |                 | 111117,0111 |
| Renato Deimonico                     |                                               | Sim                   |                 |             |
| ecimento:                            | lterar 🗏 Remover 🛛 🕅 📢 Pagina 1 de 1          | Ver 1                 | - 1 de 1        |             |
| $\sim$                               |                                               |                       |                 |             |
| lo Reitor*: 5                        |                                               |                       |                 |             |
| Vigência*: 5                         | anos 🗸 🕐                                      |                       |                 |             |
|                                      |                                               |                       |                 |             |
|                                      |                                               |                       |                 |             |
| de Compromisso 🛓                     |                                               |                       |                 |             |
|                                      |                                               |                       |                 |             |
|                                      |                                               |                       |                 |             |

### 4 - SUBMODALIDADE: CONVÊNIO NÃO ESPECÍFICO

22. Na "ABA Título", recomendamos complementar com dados específicos do convênio, para facilitar a identificação no resultado da busca, conforme tela abaixo;

| Buscar Resultados Ca                           | dastro                                                                  |
|------------------------------------------------|-------------------------------------------------------------------------|
| Nº convênio: 1010716                           |                                                                         |
| Nº processo: 00.0.00000.0                      | <u>).0</u> <b>(2</b> )                                                  |
| Nº externo: 101010/2024                        |                                                                         |
| Coordenador: Angela                            | 2                                                                       |
| Cadastrado por: 5 - A<br>Situação: Em cadastro | ngela (                                                                 |
| Identificação Título                           | Propriedade Intelectual Plano de Aplicação                              |
| Os campos marcados con                         | n "*" são de preenchimento obrigatório.                                 |
| Português*:                                    | acordo de Cooperação Nacional e Internacional - teste acordos graduação |
| Inglês:                                        |                                                                         |

23. Se houver RECURSOS financeiros, selecionar a ABA Plano de Aplicação – Plano de Aplicação – Após Jan/2020(v.5), abrirá a planilha financeira, tela abaixo, para o preenchimento, observando que poderá fazer a simulação no menu à esquerda - Convênios – Simulação do Plano de Aplicação, o passo a passo financeiro será feito à parte;

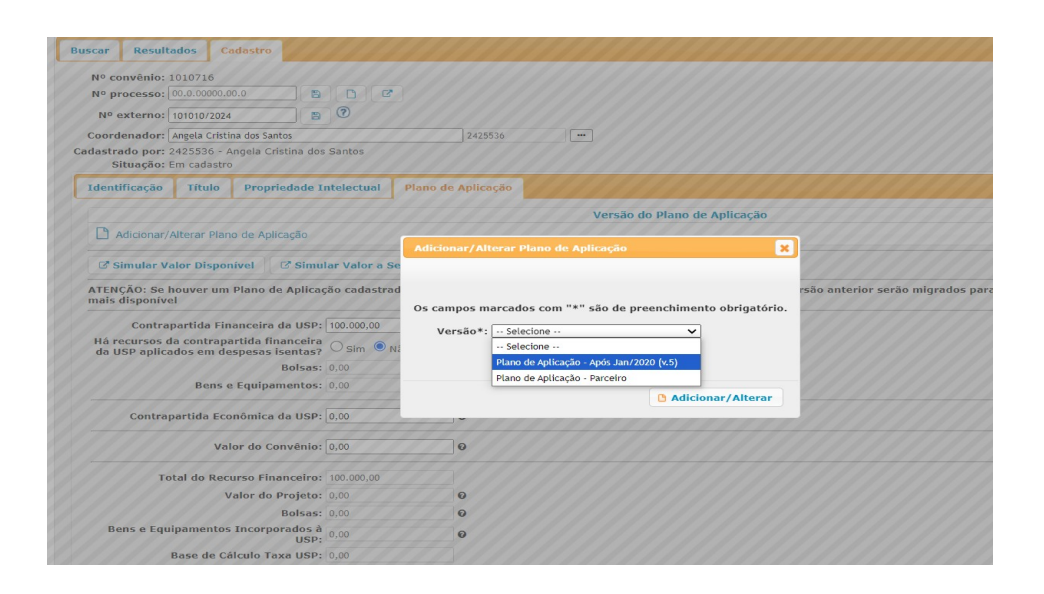

### 4 - SUBMODALIDADE: CONVÊNIO NÃO ESPECÍFICO

- 24. Informar **№ Externo** se já houver, pode ser informado posteriormente, isto possibilita a busca pela numeração externa (dos parceiros) TELA A abaixo;
- 25. Se já estiver com o **número processo PROTEOS**, poderá inserir o número e salvar no disquete a frente do número Proteos, tela-A abaixo;
- 26. Caso não tenha o **número processo PROTEOS**, o sistema irá gerar o número, no final do cadastro e instrução deste documento ao ENVIAR para tramitação, botão no final da tela-B de cadastro da ABA de Identificação;

| Nº externo:                     | 101010/2024                |                                                   |                        |            |
|---------------------------------|----------------------------|---------------------------------------------------|------------------------|------------|
| adastrado por: :<br>Situação: E | - A<br>m cadastro          | ngela                                             | 4                      |            |
| Identificação                   | Título                     | Propriedade Intelectual                           | Plano de Aplicação     |            |
| Os campos ma                    | rcados con                 | ו "*" são de preenchimento                        | obrigatório.           |            |
| Área<br>S                       | predomina<br>ubmodalid     | nte*: Graduação<br>ade*: Acordo de Cooperação Nac | cional e Internacional | ~ ?<br>~ ? |
| Assinatur<br>Tempo              | a do Reitor<br>de Vigência | *: Sim O Não 🖲 🕐                                  | • 0                    |            |
|                                 | Salvar                     | 🖈 Enviar                                          |                        |            |

27. Após o preenchimento e instrução do convênio **Salva e Envia** o documento para análise das Instâncias de Mérito da Unidade;

28. Nos casos das minutas **fora do padrão**, passarão pela Procuradoria Geral – jurídico, pela AUSPIN se houver PI ou Confidencialidade;

29. Nos casos em que seja solicitado *"Isenção, convalidação, assinatura do M. Reitor ou se o convênio tiver recursos financeiros acima do valor estipulado pelo TCESP"*, o sistema irá redirecionar o convênio após análise jurídica para COP e Assessoria de Convênios;

29. Após aprovado o documento encontra-se apto para assinatura de acordo com o despacho jurídico.

30. Após aprovado no sistema o documento encontra-se apto para assinatura de acordo com o despacho jurídico, se houver delegação segue para Unidade como APROVADO, se não houver delegação segue para COP e Assessoria;

### 4 - SUBMODALIDADE: CONVÊNIO NÃO ESPECÍFICO

31. Poderá consultar a **TRAMITAÇÃO** selecionando o documento no menu à esquerda em **Convênio – Busca/Cadastro**, informa o número do documento, clique em buscar, aparecerá na ABA de Resultados, selecionar com um clique o documento e abaixo do documento clicar em TRAMITAÇÃO, aparecerá a tela abaixo com as setas, sendo

| Buscar   | Resultado             | s Cadastro            |                                                                 |                                                 |                                           |                      |                       |              |                                                         |
|----------|-----------------------|-----------------------|-----------------------------------------------------------------|-------------------------------------------------|-------------------------------------------|----------------------|-----------------------|--------------|---------------------------------------------------------|
| Nº conv  | vênio: 101865         | 1                     |                                                                 |                                                 |                                           |                      |                       |              |                                                         |
| N        | <sup>o</sup> Convênio |                       | Título                                                          | Parceiro                                        |                                           | Coordenador          | Isenção de Tax        | Convalidação | Situação                                                |
|          | 1018651               | Retroanálise de<br>de | OAE's existentes por meio de provas<br>carga e modelos digitais | Concessionária Via Araucária Co<br>Rodovias S.A | ncessionária de                           | Túlio Nogueira Bitte | ncourt Não Solicitado | Não          | Convênio<br>pendente de<br>ajustes pelos<br>coordenador |
| 🛍 Ren    | mover 🖸 Ca            | ncelar 🖸 Tram         | itação                                                          | K 📢 Página 1 🛛                                  | de 1 🕨 🕨 20                               | ~                    |                       |              | Ver 1 - 1 de 1                                          |
| Limite d | le 500 resulta        | idos.                 | <b>A</b>                                                        |                                                 |                                           |                      |                       |              |                                                         |
|          |                       |                       |                                                                 |                                                 |                                           |                      |                       |              |                                                         |
|          |                       |                       |                                                                 | Créditos  <br>© 1999 - 2024 - Superintendênci   | Fale conosco<br>a de Tecnologia da Inform | nação/USP            |                       |              |                                                         |
|          |                       |                       |                                                                 |                                                 | -                                         |                      |                       |              |                                                         |
| Tramit   | acão                  |                       |                                                                 |                                                 |                                           |                      |                       |              |                                                         |
| Nº co    | nyônio: 10            | 19651                 |                                                                 |                                                 |                                           |                      |                       |              |                                                         |
| F        | Projeto: Rel          | troanálise de O       | DAE's existentes por meio de pro                                | ovas de carga e modelos digita                  | is                                        |                      |                       |              |                                                         |
| Coorde   | enador: 21            | 43622 - Túlio         | Nogueira Bittencourt                                            |                                                 |                                           |                      |                       |              |                                                         |
|          |                       |                       |                                                                 |                                                 |                                           | Análise Té           | ecnica                |              |                                                         |
|          | Início                | _                     | Analise de Mérito -                                             | Unidade                                         |                                           | Financeiro-          | 1                     |              |                                                         |
|          | adastro —             | - 0.0                 | Escola Politeci                                                 | IICa                                            | AUSPIN                                    |                      |                       |              |                                                         |
|          |                       |                       |                                                                 |                                                 |                                           |                      | Procuradoria Gera     | ר' I         |                                                         |
|          | -                     |                       | $\rightarrow$ $ $ $\rightarrow$                                 |                                                 |                                           | 09/10/2024           | $   \rightarrow$      |              |                                                         |
| 01       | 10/2024               |                       | 04/10/2024 08/10/2024                                           | 08/10/2024                                      | 09/10/202                                 | 24                   |                       |              |                                                         |
| L        |                       |                       |                                                                 |                                                 |                                           | 08/10/2024           |                       |              |                                                         |
|          |                       |                       |                                                                 |                                                 |                                           |                      | -                     |              |                                                         |

#### Legenda das SETAS

- CINZA: AGUARDANDO ANÁLISE
- VERDE : APROVADO
- VERMELHA: NÃO APROVADO Cancela o Convênio
- AMARELA: PENDENTE para ajuste do Coordenador retorna para o Coordenador ou Apoio efetuar os ajustes necessários.